## MiniFinder® Zepto Hurtigguide

Sporing i realtid og kørejournal

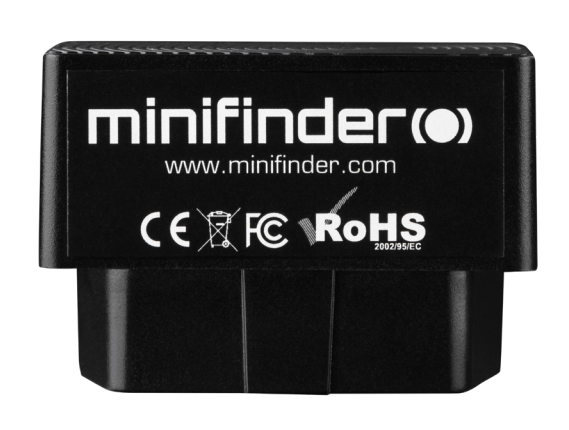

#### INDLEDNING

Denne vejledning henvender sig til dig, som ejer en gps-sender MiniFinder® Zepto og vil komme hurtigt i gang med at spore via sporingssystemet MiniFinder GO eller MiniFinder Kørejournal.

#### INSTALLATION

Nedenstående illustration beskriver, hvordan man installerer en MiniFinder<sup>®</sup> Zepto til køretøjer. Mini-Finder<sup>®</sup> Zepto er en Plug & Play-løsning og er nem at installere. Sæt din Zepto i OBD2-kontakten og du er færdig med installationen. OBS! MiniFinder<sup>®</sup> Zepto leveres med forudindstillet SIM-kort, inklusive dataplan ifølge din bestilling.

A Alle personbiler fremstillet fra og med 2001 og dieselbiler fra år 2004 er udstyret med en OBD2-kontakt. Kontakten er placeret et sted i førerhuset (sædvanligvis under rattet). Se billede A.

Zepto kan også installeres til køretøjer og maskiner, som ikke har OBD2-kontakt via en OBD-adapter (tilbehør). Enheden kobles direkte på batteriets plus- og minuspol. Se billede B.

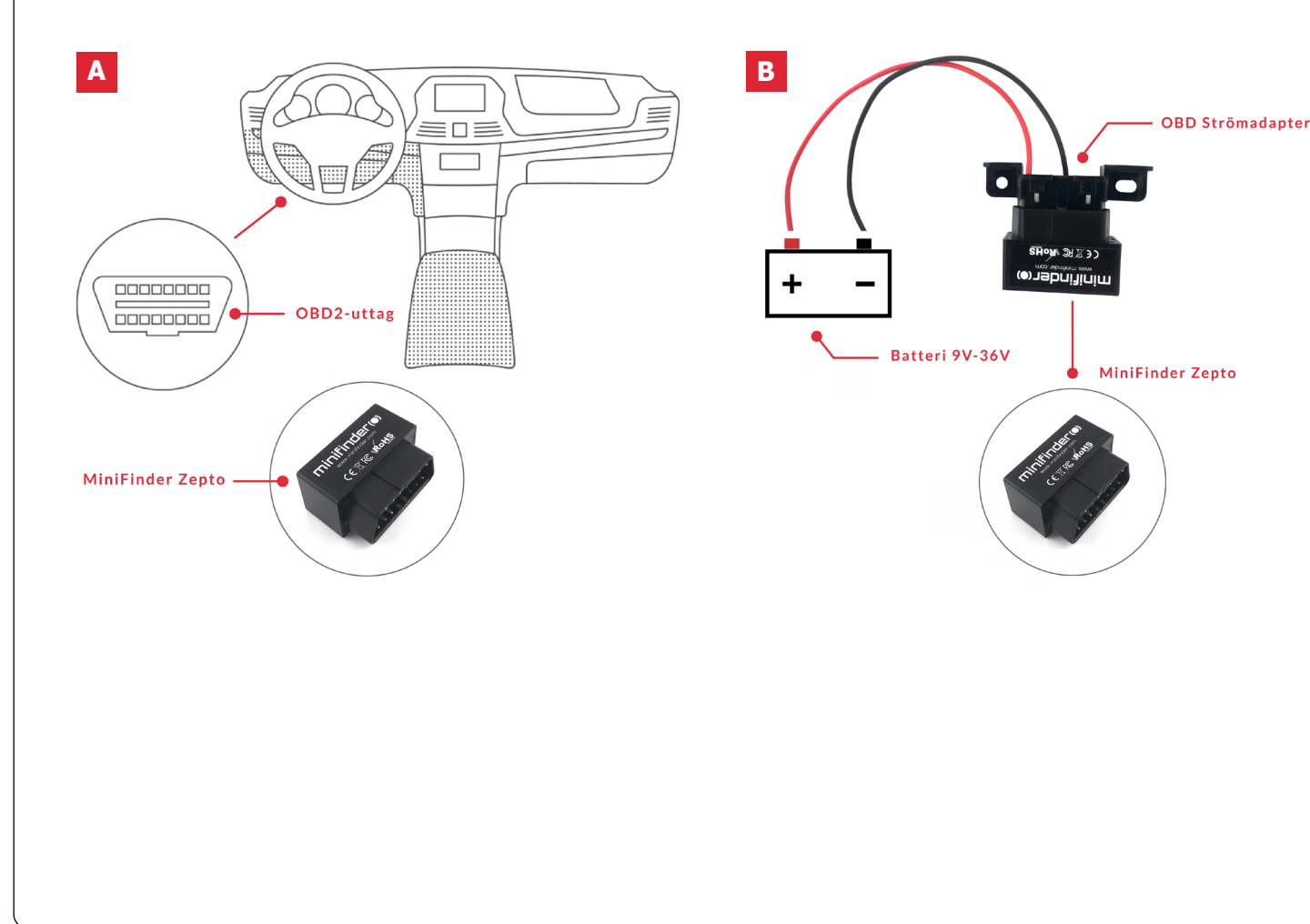

**OBS!** Hvis du har modtaget loginoplysninger til appen fra MiniFinder, kan du springe registreringen af din enhed i trin 1 og 2 nedenfor over.

#### **ENHEDSREGISTRERING**

Besøg my.minifinder.com for at oprette din konto og aktivere enheden.

#### **Register your MiniFinder**

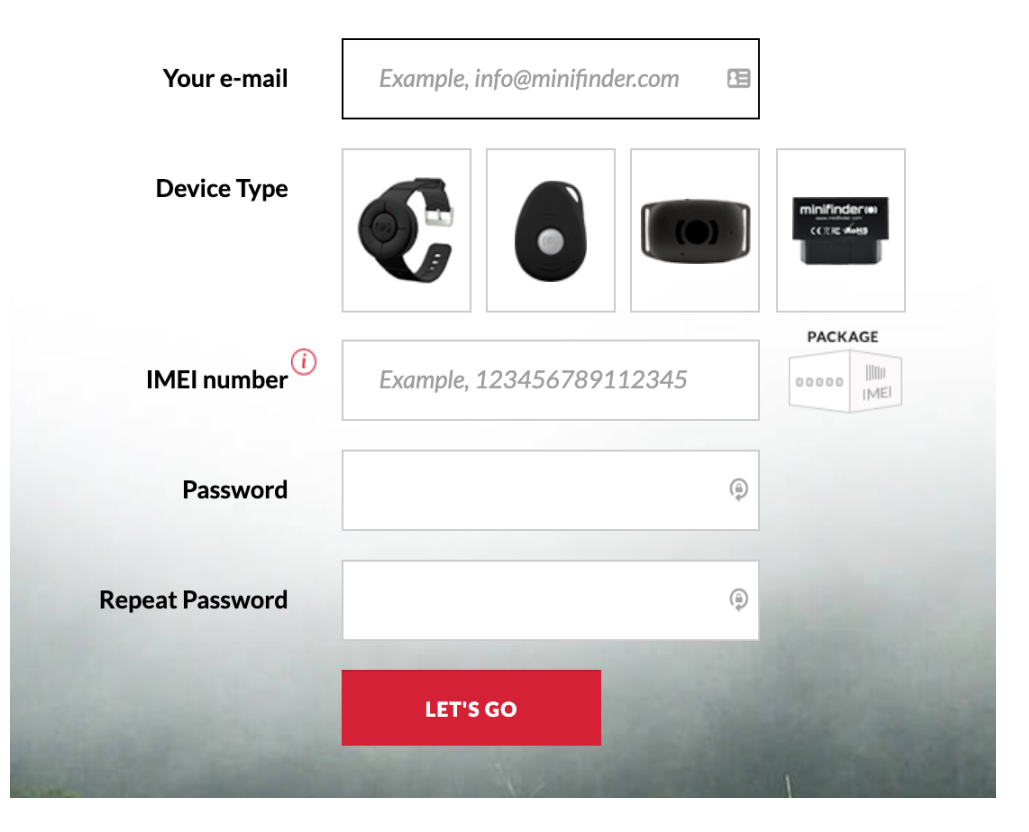

Tilslut enheden til køretøjets OBD2-kontakt alt. via OBD adapter\* til køretøjets 12V / 24V batteri. Sørg for at koble enheden på 5-10 minutter, inden du påbegynder sporingen for første gang for hurtigere fiksering mod GPS-satelliter.

\* OBD-adapter sælges som separat tilbehør

#### SPORING I REALTID VIA MINIFINDER GO

#### 1. Sporing i realtid

Hvis du har abonneret på sporingstjenesten MiniFinder GO, logger du bare ind på https://go.minifinder.com med dine loginoplysninger eller downloader appen MiniFinder GO fra Apple App Store eller Google Play. Start appen eller åbn din browser for at logge ind.

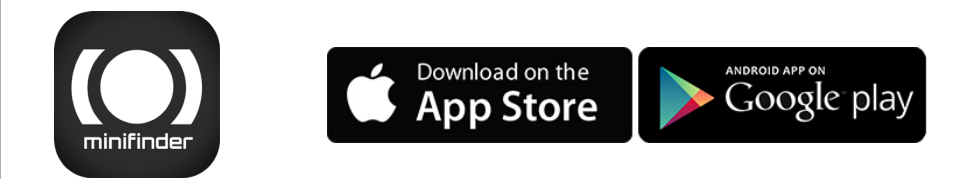

Sådan sporer du via browseren på din computer: Vælg (1) Sporing og (2) klik derefter på din enhed for at vise dens (3) position i realtid på kortet.

| minifinder(•) <sup>•</sup> 🚯                | Ionitoring 🖾 Tracks | Messages     | Reports | 🖏 Geofences 🔞 Noti      | ications 🤱 Users 두 |
|---------------------------------------------|---------------------|--------------|---------|-------------------------|--------------------|
| ☑ <sup>A</sup> ź 🗮 ቹ 🔚                      | ⊕ ⊛ ⊗ ⊈.⊑           | 🗜 🗎 🗙 :      |         | Moheda 30               |                    |
| v 💡 #1845 🛛 🙎                               | 💠 😑 🚺 🔹 🖾           | prs ⊙ ×      | Villarp |                         | Stojby             |
| V 💡 Nano #077 #test                         | 💠 🛞 📔 🔹 🖾           | 🖹 🕤 🗙        | AU .    | Gurtam Maps             |                    |
| V 9 Nano Test #2245                         | �⊖ <b>⊪</b> • ≒     | ⊫ ⊙ 🗙        | +       | Google Streets          | unatorp            |
| V 💡 Nano Test #2260                         | 💠 🛞 📔 🔹 🖾           | prs ⊙ ×      | - Hic   | Google Physical         | 3                  |
| MiniFinder Nano #0010                       | ♦ 🖂 🛯 • 🖾           | ⊳ ⊙ <b>×</b> | 1       | Google Satellite        | Z5 O Sandst        |
| MiniFinder Pico #25 #green                  | � ⊖ <b>⊪</b> • ≟    | ▶ ⊙ 🗙        | 23      | Google Hybrid           | Oäxjö              |
| <ul> <li>MiniFinder Pico #demo</li> </ul>   | ♦ ⊕ 📔 • 🚣           | ▶ ⊙ <b>×</b> | 2       | Google Map Maker        |                    |
| <ul> <li>MiniFinder Pico #Sergey</li> </ul> | � ⊕ ∥ ∘ ≒           | ▶ ⊙ <b>×</b> |         | Google Man Maker Hybrid | Skir               |
| Nano #306 #test                             | ¢ ⊖ II • ≌          | ▶ ⊙ 🗙        | 115     | OnenStreetMan           |                    |
|                                             |                     |              |         | e harren annundy        |                    |

For yderligere information om kortets forskellige dele og funktioner, læs "MiniFinder GO Hurtigguide", som findes i sektion 3 og sammen med dine loginoplysninger.

#### 2. MiniFinder<sup>®</sup> Zepto & GO Brugsanvisning

Flere funktioner og kommandoer finder du i den komplette brugsanvisning:

minifinder-zepto-minifinder-go\_user\_guide-dk

### 3. Minifinder GO Hurtigguide

For at komme hurtigt i gang med realtidssporing via MiniFinder GO:

minifinder-go\_quick\_guide-dk

2 af 4

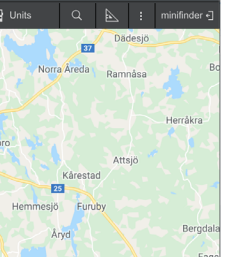

#### MINIFINDER KØREJOURNAL

Log ind på triplog.minifinder.com med dine loginoplysninger eller download appen MiniFinder Kørejournal fra Apple App Store eller Google Play. Start appen eller åbn din browser og log ind for at administrere dine kørejournaler.

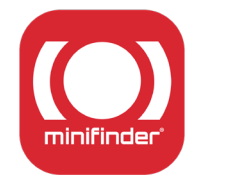

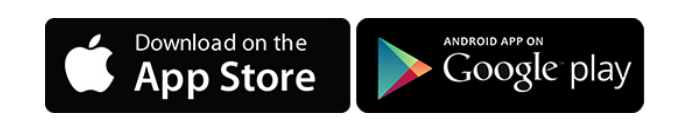

Sådan administrerer du dine kørejournaler via browseren på din computer.

|      |                     |                              |                     | minifi                      | inder«     | )*              |                    |                          | 7 🛱 Autoreport 🕂             | Svenska K English 🕞 Logout |
|------|---------------------|------------------------------|---------------------|-----------------------------|------------|-----------------|--------------------|--------------------------|------------------------------|----------------------------|
| 1    | nlogged as:         | minifinder 🌣 🚺               |                     |                             |            | ERG PAILY       | Map Satell         | lite<br>berga            | Borshult Hågeryd<br>Tunatorp | Sodra Helgo                |
| (    | Object:             | MiniFinder Zepto (MXK) #test | ~ 2                 |                             |            | ROLL            | Hult               | Lekary                   | d Nöbbele                    | Jointa                     |
|      | From date:          | 2021-01-11 00:00             |                     |                             |            | S               | öatorp Hjortsberga |                          |                              | HOVSHAGA-SANDSBRO          |
| 1    | lo date:            | 2021-01-13 23:59             | 3                   |                             |            | 5               | 23<br>Forsa        | Alvesta                  |                              | El How                     |
|      |                     | EXECUTE                      | 4                   |                             |            | ives<br>G       | graven<br>boogle   | Hailanás<br>128 Benestad | Getaikärv<br>Map data        | Berghan Vario Henter -     |
| # Id | Start time          | Start position               | Final time          | Final place                 | Total time | Initial mileage | Final mileage      | Trip distance            | Private/Business             | Comment                    |
| □ 1  | 2021-01-11 06:18:49 | Kapellvägen , Alvesta 34234  | 2021-01-11 06:28:09 | Kapellvägen , Alvesta 34234 | 00:09:20   | 27203.11        | 27206.42           | 3.31 km                  | √<br>Private                 |                            |
| □ 2  | 2021-01-11 07:53:24 | Kapellvägen , Alvesta 34234  | 2021-01-11 08:05:53 | Honnörsgatan, Växjö 35236   | 00:12:29   | 27206.42        | 27222.96           | 16.54 km                 | Business                     |                            |
| □ 3  | 2021-01-11 17:12:06 | Stornatan Växiö 35231        | 2021-01-11 17:26:01 | Kapellvägen Alvesta 34234   | 00-13-55   | 27222.06        | 07000.00           | 16 km                    | -                            |                            |

- Objektindstillinger. Indstil enhedens navn, målerindstilling, førerens navn m.m. 1
- Vælg et objekt 2
- Vælg tidsrum 3
- Efter at objekt og tidsrum er valgt, klikker du på "EXECUTE" for at få vist kørejournaler. 4
- Vælg mellem "Privat" og "Tjeneste" for at definere rejsens art. 5
- Bemærk vigtige noter for rejser. 6
- Opret automatisk rapportering ved at vælge dato og modtagere af e-mail. 7

# minifinder()°

Kundetjeneste: support@minifinder.com

**Telefon:** +46 (0) 470-786833

**Hjemmeside:** www.minifinder.dk

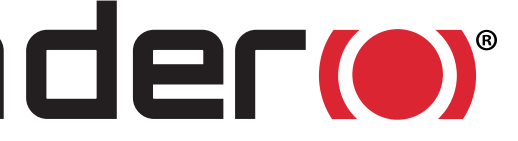